## 学生因公出国出境申请流程

2023.10.7 更新

所有因公出国出境的学生,都需要提前 1-3 个月线上办理因公出国出境批件。 具体流程如下:

1. 登录微人大, 通过应用导航栏进入外事工作信息系统

 进入学生因公出国出境申请,按照要求逐一填写完整后提交 需要特别注意:

(1)出发日期和结束日期均按照北京时间。一般情况下,出发日期最多比邀请函开1始日期 早1天,结束日期最多比邀请函结束日期晚1天。会议结束后3小时的航班都可以考虑, 如果有会议结束第二天可以入境的航班,要优先考虑按时间入境的航班,不以机票价格为标 准。如果确实因为时差、航班转机等因素,结束日期最多比邀请函结束日期晚2天,同时 需要在系统内提交情况说明。情况说明内容要包括:申请人信息、会议结束的当地时间和北 京时间、会议结束后三小时后航班的截图,时差、转机等因素导致申请人无法在会议结束日 期晚1天(当地时间和北京时间)落地国内。该情况说明由申请人签字、学院分管国际交 流副院长签字、加盖学院公章。

(2)出访路线:要与实际一致,以免影响报销。

(3) 经费来源:是将来报销的经费来源,来源的范围可以多一些,但不能少写,以免影响报销。 一般按照实际情况填写。如果是参加国际会议,建议研究生统一写为:导师项目经费、研究 生院经费、信息学院经费。其中研究生院提供国际会议资助,具体请咨询学院研究生教务秘 书办理申请。建议本科生统一写为:导师项目经费、信息学院经费。如果不是参加国际会议, 请如实填写。

(4) 邀请函: 必须上传, 且开始日期和结束日期符合要求。

(5)承诺书:必须上传,可作为其他附件上传。承诺书下载地址:学院网站——对外交流—— 办事指南。

(6)乘坐**非国内公司航班**或**变更中转地**,需要填写《乘坐非国内航空公司航班和改变中转地 审批表》,以免影响报销。填写可参考 关于《乘坐非国内航空公司航班和改变中转地审批表》 的说明及填表注意事项。

3 、 完 成 出 国 备 案 。 通 过 在 线 文 档 https://docs.qq.com/sheet/DTU9DYmhtWWV6Q1pC?tab=BB08J2,登记相关信息。

4、在系统提交后,请联系外事秘书张老师(010-62510649)。学院根据近期出国师生情况按 照学校要求统一安排出国前例行谈话。谈话完成后学院将对批件进行审核。批件经学院审核 通过后,学生还需要每天关注申请的状态,一旦被驳回,要及时修改后提交。被学校相关部 门驳回的,修改后重新提交,批件会直接流转到该学校部门,学院无权限处理。 5、出访前,应该完成批件申请并被学校审核通过。

6、批件通过后,所有信息均无法修改。

## 特别提醒:

1、同一个出访只申请一次批件

2、批件一旦被学校通过,无法修改